# 广东省教育管理公共服务平台登录指引

#### 一、学生用户

#### 1、登录

访问广东省教育管理公共服务平台 (https://gl.gds.edu.cn/portalweb/index.html)

登录框选择"学生",输入账号或者身份证号(不支持手机号)、密码、验证码,点击"登录"。

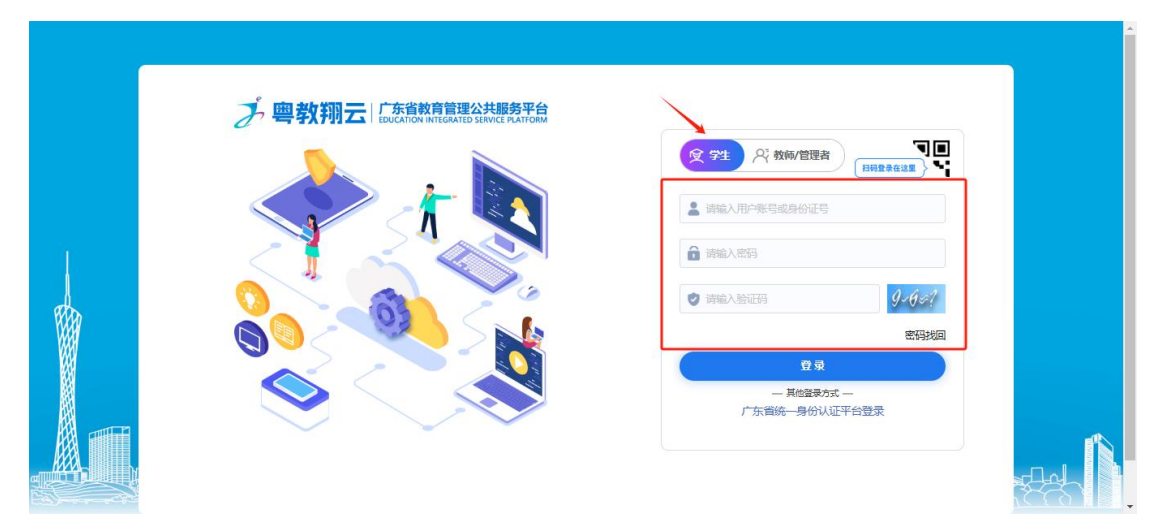

#### 2、进入应用

进入"空间",会显示收藏的应用,点击应用图标即可直接访问。

| 欢迎您、**轩 ● 设置 G 退出                       |
|-----------------------------------------|
| (日) (日) (日) (日) (日) (日) (日) (日) (日) (日) |
| 编辑                                      |
|                                         |
|                                         |
|                                         |
|                                         |
|                                         |
|                                         |
|                                         |
|                                         |
|                                         |

进入"应用",拉到最下方"应用中心"会显示所有应用,点击应用 图标即可直接访问。

点击"收藏",便将应用收藏到"空间"。

|                         |           | 🕀 应用                     |
|-------------------------|-----------|--------------------------|
| 我的收藏应用                  | 编辑        |                          |
| 广东省和中学地质<br>含黄质评价值量     |           |                          |
|                         |           |                          |
|                         |           |                          |
|                         |           |                          |
|                         |           |                          |
| _                       | E .       | 🛛 👽 广东省初中学生综合素质评价信息 135次 |
| 应用中心                    |           |                          |
| 请输入检索关键字                | Q min     |                          |
| 建设级别: 全部 国家系统 曾级系统 地市系统 |           |                          |
|                         |           |                          |
| 智能排序 技上线时间排序            |           |                          |
|                         | 編教<br>3%字 |                          |

## 3、绑定手机、邮箱

点击右上角的"设置-个人中心-账号信息",设置手机号、邮箱。

| /*                                                                                                    | PLG ORD LT TRADUCTION                                    |                                                      |                                                                 |     |                                                                                                    |
|----------------------------------------------------------------------------------------------------|----------------------------------------------------------|------------------------------------------------------|-----------------------------------------------------------------|-----|----------------------------------------------------------------------------------------------------|
|                                                                                                    | 📚 前                                                      |                                                      |                                                                 | 🔁 🔂 |                                                                                                    |
| 我的收藏应用                                                                                                    |                                                          |                                                      | 编辑                                                              |     | -                                                                                                    |
| -                                                                                                    |                                                          |                                                      |                                                                 |     |                                                                                                    |
| <b>S</b>                                                                                                    |                                                          |                                                      |                                                                 |     |                                                                                                    |
| 广东首初中学生综<br>合素质评价信息                                                                                                    |                                                          |                                                      |                                                                 |     |                                                                                                    |
|                                                                                                    |                                                          |                                                      |                                                                 |     |                                                                                                    |
|                                                                                                    |                                                          |                                                      |                                                                 |     |                                                                                                    |
|                                                                                                    |                                                          |                                                      |                                                                 |     |                                                                                                    |
|                                                                                                    |                                                          |                                                      |                                                                 |     |                                                                                                    |
|                                                                                                    |                                                          |                                                      |                                                                 |     |                                                                                                    |
|                                                                                                    |                                                          |                                                      |                                                                 |     |                                                                                                    |
|                                                                                                    |                                                          |                                                      |                                                                 |     |                                                                                                    |
|                                                                                                    |                                                          |                                                      |                                                                 |     |                                                                                                    |
| ser/userCenter                                                                                                    |                                                          |                                                      |                                                                 |     |                                                                                                    |
| er/userCenter<br>よ 粤教聊z                                                                                                    |                                                          | 平台                                                   |                                                                 |     | ر<br>بور توریخ                                                                                                    |
| ser/userCenter<br>よ 粤教翔z                                                                                                    | 二 广东省教育管理公共服务<br>EDUCATION INTEGRATED SERVICE PLATE      | 平台<br>FORM                                           |                                                                 |     | <u>ک</u> ا تو                                                                                                    |
| ser/userCenter<br>よ 粤教翔z                                                                                                    | L 广东省教育管理公共服务<br>EDUCATION INTEGRATED SERVICE PLATE      | 平台<br>FORM 个                                         | •人中心                                                            |     |                                                                                                    |
| ser/userCenter<br>之粤教翔z                                                                                                    | 二 广东省教育管理公共服务<br>Education Integrated SERVICE PLATE      | 平台<br>FORM                                           | 人中心                                                             |     |                                                                                                    |
| ser/use/Center<br><b>》 粤教聊支</b><br>@账号信息                                                                                                    | 二   广东省教育管理公共服务3<br>  EDUCATION INTEGRATED SERVICE PLATE | 平台<br>FORM                                           | 人中心 ——                                                          |     |                                                                                                    |
| ser/userCenter<br>一 四 数 初 万<br>四 数 の<br>の<br>の<br>数<br>の<br>の<br>数<br>の<br>の<br>数<br>の<br>の<br>の<br>数<br>の<br>の<br>う<br>の<br>の<br>の<br>の<br>の<br>の<br>の<br>の<br>の<br>の<br>の<br>の<br>の | 二   广东省教育管理公共服务3                                         | <del>平台</del><br>FORM 个                              | ·人中心 ——                                                         |     |                                                                                                    |
| er/userCenter<br><b>永 四教初初</b><br><b>尼账568</b><br>永 他交像的<br>合 磁能频率                                                                                                    |                                                          | 平台<br>FORM                                           | · <b>人</b> 中心                                                   |     |                                                                                                    |
| ser/userCenter<br><b>永 總教翔] z</b><br>風味写信息<br>永 修改成明<br>규 微信明定                                                                                                    | 一 「 方                                                    | 平台<br>Form 个                                         | ·人中心 ——                                                         |     | <ul> <li>正同社</li> <li>二日日日日日日日日日日日日日日日日日日日日日日日日日日日日日日日日日日日日</li></ul>                                                                                                    |
| ser/userCenter<br>一<br>國<br>账<br>写<br>篇<br>題<br>、<br>概<br>受<br>編<br>改<br>職<br>題<br>教<br>初<br>初<br>五<br>二<br>二<br>二<br>二<br>二                                                          | C   广东省教育管理公共服务3                                         | <b>学行会</b><br>学行のあめ<br>数号: 4<br>姓名: 4                | ·人中心                                                            |     | <ul> <li>注意</li> <li>注意</li> <li></li></ul> |
| ser/userCenter<br><b>沙 粤教拥立</b><br>图 <b>账号信息</b><br>资 版改编码<br>合 做优期定                                                                                                    | C F东省教育管理公共服务子<br>EDUCATION INTEGRATED SERVICE PLATE     | <b>学台</b><br>下のM<br>秋号: 《<br>姓名: ・<br>単端:            | ·人中心 ——                                                         | 添加  | <ul> <li>正 2014</li> <li>※ 263/2618</li> </ul>                                                                                                    |
| ser/use/Center<br>一<br>國家写信息<br>合<br>資估的設定                                                                                                    |                                                          | <b>学台</b>                                            | 人中心<br>()<br>()                                                 | 添加  | <ul> <li>(一) 上回答:</li> <li>(一) 五百六十二日</li> <li>(一) 五百六十二日</li> </ul>                                                                                                    |
| ser/userCenter<br><b>多                                    </b>                                                                                                    |                                                          | <b>学台</b><br>勝号: 《<br>姓名: 《<br>単端:<br>手机: 1<br>学校: 7 | 人中心<br>                                                         | 添加  |                                                                                                    |
| sser/userCenter<br><b>多                                    </b>                                                                                                    |                                                          | ¥台                                                   | 入中心<br>()<br>()<br>()<br>()<br>()<br>()<br>()<br>()<br>()<br>() | 添加  | () 2018)                                                                                                    |

## 4、修改密码

"个人中心-修改密码",根据页面提示修改密码。

|         | 修改憲码                                                                               |  |
|---------|------------------------------------------------------------------------------------|--|
| 息司を渡る   | 如果你正在使用与其他网站相同的密码,建议您修改,降低账号被盗风险。                                                  |  |
| [A]修改密码 | 账号: ******5                                                                        |  |
| 合微信绑定   | 原金码* 即时日                                                                           |  |
|         | 新電母:* 新商商                                                                          |  |
|         | 密码长遼至少8位,至多15位1 密码必须由数字、大写字母、小写字母和符号四种类型组成1 密码中不能有三个及以上连续或重复的字符(如<br>abc、aaa、cball |  |
|         | <b>确认密码</b> * 画认密码                                                                 |  |
|         | 图形绘证书: ###AAB##946/235 <b>9*5 ≈?</b>                                               |  |

## 5、微信绑定

如果有个人微信,可以绑定微信,后续通过微信扫码即可登录平台。 "个人中心-微信绑定",打开微信扫一扫,扫码绑定。

注意:如果微信昵称存在特殊字符或者 emoji 表情等特殊符号, 会绑 定失败。

|         | 个人中心                          |  |  |  |
|---------|-------------------------------|--|--|--|
| 風影号信息   | 微信哪定                          |  |  |  |
| [A]修改密码 | 您还未绑定微信号,请扫码绑定,绑定后可以通过微信扫码登录。 |  |  |  |
| 台微信绑定   | 微信登录                          |  |  |  |
|         |                               |  |  |  |
|         |                               |  |  |  |
|         |                               |  |  |  |
|         |                               |  |  |  |
|         | e Castron Castron             |  |  |  |

## 6、微信扫码登录

绑定个人微信后,主页点击"扫码登录",打开微信扫一扫,即可完成登录。

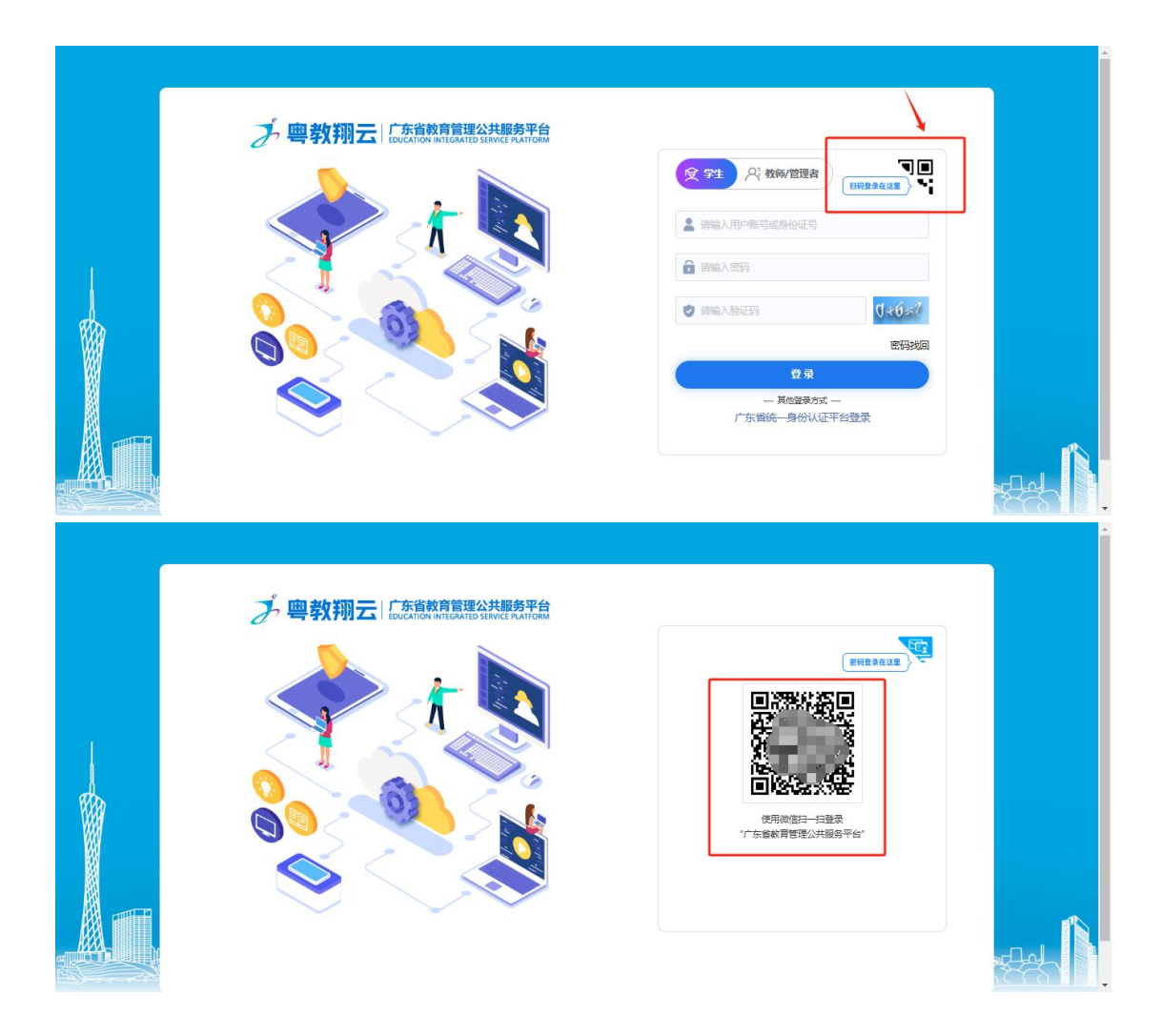

## 二、教师/管理员用户

为了提高系统安全性,管理平台更新后,教师/管理员只能通过实名 认证登录,不能通过账号、密码登录。

如果教师缺少个人账号,请联系学校系统管理员创建账号。

如果学校系统管理员缺少账号,请联系上级教育局,提供姓名、身份 证号、手机号、邮箱等个人信息,创建账号。 访问广东省教育管理公共服务平台 (https://gl.gds.edu.cn/portalweb/index.html)

登录框选择"教师/管理员",点击图标,通过广东省统一身份认证登录。

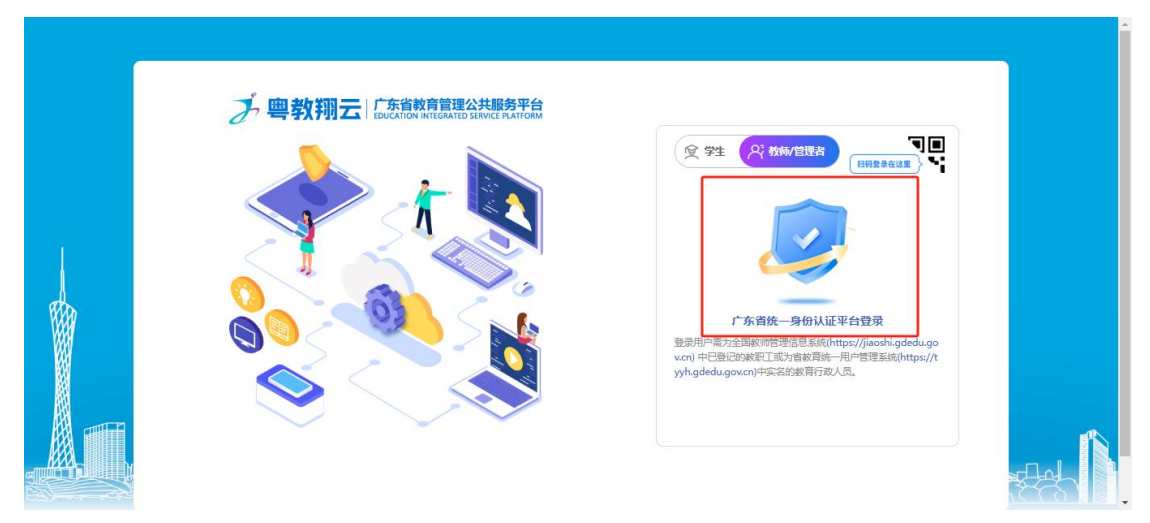

跳转后,建议选择"粤省事"或"粤信签",打开微信扫一扫登录。

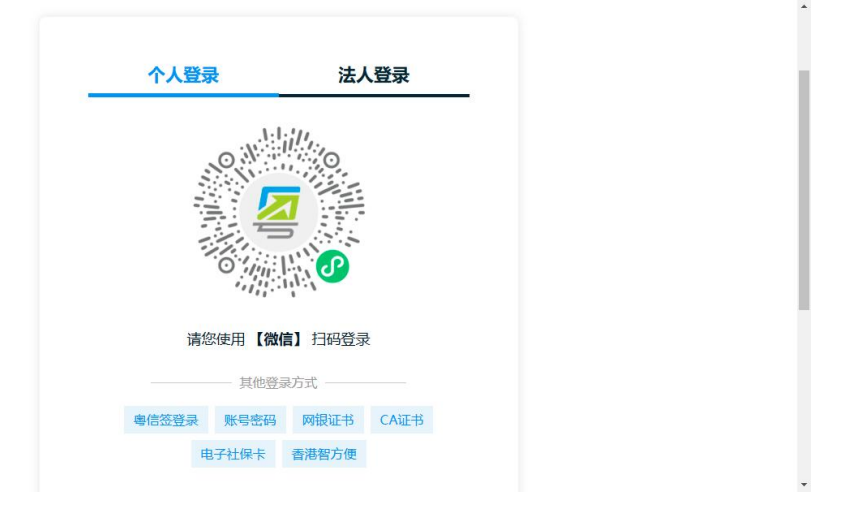

#### 2、进入应用

进入"空间",会显示收藏的应用,点击应用图标即可直接访问。

| 欢迎您、**轩 ● 设置 G 退出                       |
|-----------------------------------------|
| (日) (日) (日) (日) (日) (日) (日) (日) (日) (日) |
| 编辑                                      |
|                                         |
|                                         |
|                                         |
|                                         |
|                                         |
|                                         |
|                                         |
|                                         |
|                                         |

进入"应用",拉到最下方"应用中心"会显示所有应用,点击应用 图标即可直接访问。

点击"收藏",便将应用收藏到"空间"。

|                        |           | 🕀 应用                     |
|------------------------|-----------|--------------------------|
| 我的收藏应用                 | 编辑        |                          |
| 广东省和中学地质<br>含黄质评价值量    |           |                          |
|                        |           |                          |
|                        |           |                          |
|                        |           |                          |
|                        |           |                          |
| _                      | E .       | 🛛 👽 广东省初中学生综合素质评价信息 135次 |
| 应用中心                   |           |                          |
| 请输入检索关键字               | Q min     |                          |
| 建设级别:全部 国家系统 管级系统 地市系统 |           |                          |
|                        |           |                          |
| 智能排序 技上线时间排序           |           |                          |
|                        | 編教<br>3%字 |                          |

#### 3、修改手机

点击右上角的"设置-个人中心-账号信息",点击修改手机号,会跳转到广东省统一身份认证平台。

根据提示信息,在广东省统一身份认证平台修改好手机号。

下次登录广东省管理公共服务平台时,便会生效。

| _ ♂ 号羽州                                                                     | EDUCATION INTEGRATED SERVICE PLATFORM                                                          |                                      |     | ① 个人中心                                                         |
|-----------------------------------------------------------------------------|------------------------------------------------------------------------------------------------|--------------------------------------|-----|----------------------------------------------------------------|
|                                                                             | 📚 街页                                                                                           |                                      | 🔂 ன |                                                                |
| 我的收藏应用                                                                      |                                                                                                | 编辑                                   |     |                                                                |
| 5                                                                           |                                                                                                |                                      |     |                                                                |
| 广东省初中学生综<br>合素质评价信息                                                         |                                                                                                |                                      |     |                                                                |
|                                                                             |                                                                                                |                                      |     |                                                                |
|                                                                             |                                                                                                |                                      |     |                                                                |
|                                                                             |                                                                                                |                                      |     |                                                                |
|                                                                             |                                                                                                |                                      |     |                                                                |
|                                                                             |                                                                                                |                                      |     |                                                                |
|                                                                             |                                                                                                |                                      |     |                                                                |
| lucar lucar Cantar                                                          |                                                                                                |                                      |     |                                                                |
| /user/userCenter                                                            | <b>二</b>    广东省教育管理公共服务平台                                                                      |                                      |     |                                                                |
| /user/userCenter<br>プ 粤教翔                                                   | C   广东省教育管理公共服务平台<br>EDUCATION INTEGRATED SERVICE PLATFORM                                     |                                      |     |                                                                |
| user/userCenter<br>プ 粤教翔注                                                   | C 广东省教育管理公共服务平台<br>EDUCATION INTEGRATED SERVICE PULIFORM                                       | 个人中心                                 |     |                                                                |
| /user/userCenter                                                            | C 「 <u> </u>                                                                                   | 个人中心                                 |     | 金額満載道     金額満載道                                                |
| user/userCenter<br>一<br>御<br>御<br>御<br>御<br>御<br>御<br>御<br>御<br>御<br>御<br>御 | C 「 <u>た省教育管理公共服务平台</u><br>EDUCATION INTEGRATED SERVICE PLATFORM                               | 个人中心                                 |     | ② 返回首页                                                         |
| Auser/userCenter<br>文 粤教预注<br>医账号信息<br>冬 微能频定                               |                                                                                                | <ul> <li>个人中心</li> <li>〇〇</li> </ul> |     | 金河憲高息                                                          |
| Juser/JuserCenter<br>う 粤教物語<br>風味写信息<br>ふ 激気的症                              | C 「 <u>东省教育管理公共服务平台</u><br>EDUCATION INTEGRATED SERVICE PLATFORM W在:<br>単和:                    | 个人中心<br>()<br>138***                 | 修改  | <ul> <li>         ・ 近回首页         <ul> <li></li></ul></li></ul> |
| /user/userCenter<br>文 粤教预注<br>図版写信息<br>永 微微频定                               | 广东省教育管理公共服务平台           EDUCATION INTEGRATED SERVICE PLATFORM           単位:                    | 个人中心                                 | 標次  | <ul> <li>还回首页</li> <li>一 适而元度信息</li> </ul>                     |
| Vuser/userCenter<br>う 粤教物法<br>風味号信息<br>(A) attlationse                      | ○ 「 <u>东省教育管理公共服务平台</u><br>EDUCATION INTEGRATED SERVICE PLATFORM           WEA:           #11: | 个人中心                                 | 修改  | 还同首页           > 如同首页           > 金約運動                         |
| Vuser/userCenter<br>文 粤教预注<br>风 KS信息<br>永 御信初定                              | ○ 广东省教育管理公共服务平台<br>EDUCATION INTEGRATED SERVICE PLATFORM 处4:<br>手机:                            | 个人中心<br>()<br>138***                 | 候政  | 全國首次                                                           |
| Vuser/userCenter<br>う 粤教研究<br>風喉号信息<br>ふ 御信明定                               | ○ 「充省教育首理公共服务平台<br>EDUCATION INTEGRATED SERVICE PLATFORM 此名:<br>手机:                            | 个人中心                                 | 備政  | 还同首页                                                           |

#### 4、微信绑定

如果有个人微信,可以绑定微信,后续通过微信扫码即可登录平台。 "个人中心-微信绑定",打开微信扫一扫,扫码绑定。

注意:如果微信昵称存在特殊字符或者 emoji 表情等特殊符号, 会绑

定失败。

| プ 粤教     |                               |  |
|----------|-------------------------------|--|
|          | 个人中心                          |  |
| 风影影号信息   | 微信绑定                          |  |
| [8] 修改密码 | 您还未绑定微信号,请扫码绑定,绑定后可以通过微信扫码登录。 |  |
| 合微信绑定    | 微信登录                          |  |
|          |                               |  |
|          |                               |  |
|          |                               |  |
|          |                               |  |
|          |                               |  |
|          | 使用做信扫—扫登录<br>"广东會教育管理公共服务平台"  |  |

5、微信扫码登录

绑定个人微信后,登录主页点击"扫码登录",打开微信扫一扫,即 可完成登录。

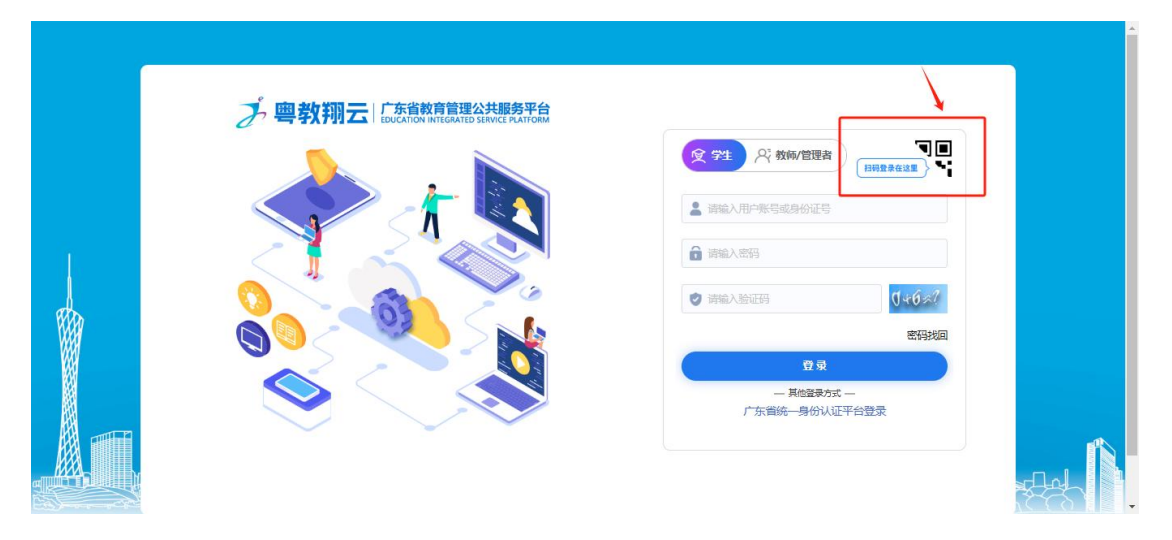

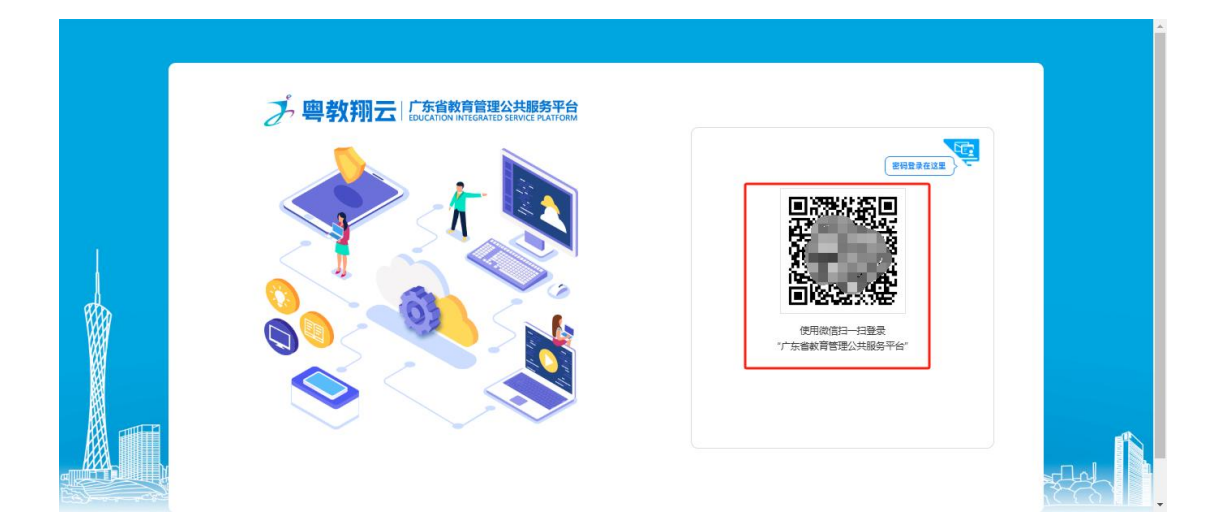